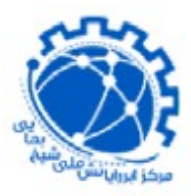

مر کز ابررایانش شیخ بهایی دانشگاه صنعتی اصفهان دانشگاه صنعتی اصفهان

## راهنمای دسترسی از راه دور به شبکه دانشگاه با استفاده از OpenVPN

## (ویژه سایر کاربران)

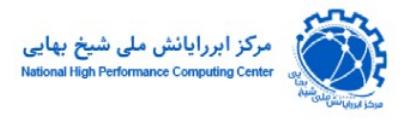

استفاده از openvpn از طریق تلفن همراه و یا ویندوز

برای استفاده از این سرویس اپلیکیشن openvpn connect را از طریق این لینک روی موبایل یا لپ تاپ خود دانلود و نصب کنید.

پس از اجرای اپلیکشن openvpn connect صفحه زیر نمایش داده میشود. سپس بر روی برگه upload file کلیک نموده و فایل ovpn که در ضمیمه ایمیل با عنوان شروع سرویس برای شما ارسال شده است را به عنوان پروفایل خود در آن import نمایید:

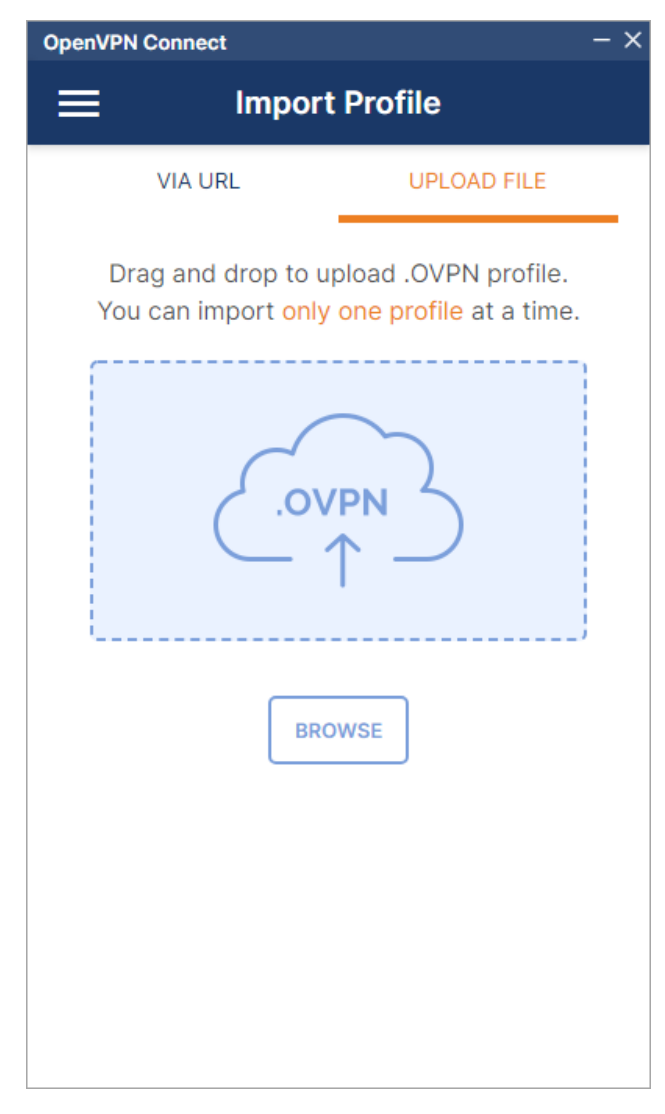

support@hpc.iut.ac.ir

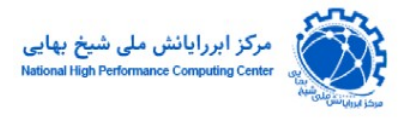

## و بر روی connect کلیک نمایید:

| OpenVPN Connect - ×                                           |  |  |  |  |
|---------------------------------------------------------------|--|--|--|--|
| Imported Profile                                              |  |  |  |  |
| Profile Name<br>176.101.47.241 [rakhsh-TCP4-1194-user2-confic |  |  |  |  |
| Server Hostname (locked)<br>176.101.47.241                    |  |  |  |  |
| Username                                                      |  |  |  |  |
| Save password                                                 |  |  |  |  |
|                                                               |  |  |  |  |
|                                                               |  |  |  |  |
|                                                               |  |  |  |  |
| PROFILES CONNECT                                              |  |  |  |  |

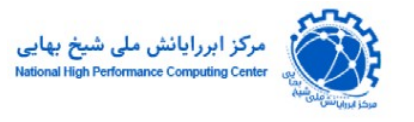

نام کاربری و رمز عبور خود را وارد نموده و بر روی ok کلیک کنید:

| OpenVPN Co          | innect                             |             |  |  |
|---------------------|------------------------------------|-------------|--|--|
| ≡                   | Profiles                           | Ð           |  |  |
| DISCONNECTED        |                                    |             |  |  |
|                     | OpenVPN Profile                    | neh-TCD4-   |  |  |
|                     | Enter credent                      | ials        |  |  |
| Profile:<br>user2-c | 176.101.47.241 [rakhsh-<br>config] | -TCP4-1194- |  |  |
| Usernam             | e                                  |             |  |  |
| myuse               | rname                              |             |  |  |
| Password            | 1                                  | 5           |  |  |
|                     |                                    |             |  |  |
|                     | ок                                 | CANCEL      |  |  |
| _                   |                                    |             |  |  |
|                     |                                    |             |  |  |
|                     |                                    |             |  |  |
|                     |                                    |             |  |  |
|                     |                                    |             |  |  |
|                     |                                    | U           |  |  |
|                     |                                    |             |  |  |

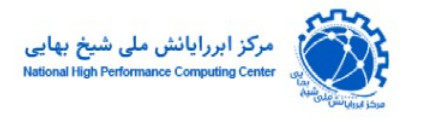

## پس از وارد کردن نام کاربری و رمز عبور صفحه زیر نمایش داده میشود کـه نشـان از مـوفقیت آمـیز بـودن اتصال است. برای قطع اتصال با ورود به این صفحه اتصال را قطع نمایید:

| OpenVPN Connect     |                                                                       |     |  |
|---------------------|-----------------------------------------------------------------------|-----|--|
| ≡                   | Profiles                                                              |     |  |
| CONNEC              | CTED                                                                  |     |  |
|                     | OpenVPN Profile<br>176.101.47.241 [rakhsh-TCP4-<br>1194-user2-config] |     |  |
| CONNEC              | CTION STATS                                                           |     |  |
| 4.1KB/s             |                                                                       | _   |  |
|                     |                                                                       | _   |  |
| 0B/s                |                                                                       | • • |  |
| BYTES IN<br>41 B/S  | BYTES O<br>166 B/S                                                    | UT  |  |
| DURATION<br>00:00:2 | N PACKET RECEIVED 2 9 sec ago                                         |     |  |
| YOU                 | 6                                                                     |     |  |
| user2               |                                                                       |     |  |

support@hpc.iut.ac.ir